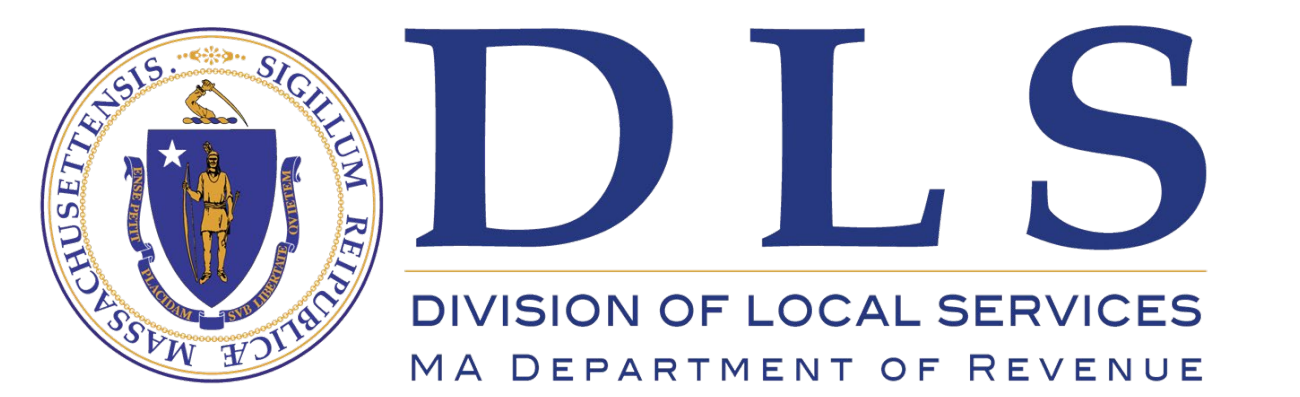

Division of Local Services Gateway

**Quick Tips Series – Clerks** 

## Adding and Editing Officials in DLS Gateway's Local Officials Directory

https://dlsgateway.dor.state.ma.us/gateway/Login

Support: DLSGateway@dor.state.ma.us

| DIR_035   Add a new official by filling in the form<br>and phone information has been pre-populated for | below, or click an official's name to edit that person's data. Add<br>the selected department | ress                    |   |
|----------------------------------------------------------------------------------------------------|-----------------------------------------------------------------------------------------------|-------------------------|---|
| HAWLEY - 129                                                                                            |                                                                                               |                         |   |
| Jurisdiction Type City/Town 🗸 Ju                                                                        | risdiction Hawley - 129 V Depart                                                              | ment Accountant/Auditor | × |
| Person Information                                                                                      | Elected / Term Information                                                                    |                         |   |
| Position Town Accountant                                                                                | Elected / Appointed Info O Elected  Appointed                                                 |                         |   |
| Functional Role Accountant/Auditor                                                                      | Election Date                                                                                 |                         |   |
| SalutationSelect a Salutation V                                                                         | Select Election Date 💙                                                                        | (3)                     |   |
| First Name                                                                                              | Appointed Date                                                                                |                         |   |
| Middle Name                                                                                             | Term Evolution On Date                                                                        |                         |   |
| Last Name                                                                                               |                                                                                               |                         |   |
| Suffix                                                                                                  |                                                                                               |                         |   |
| Department Head   Yes  No                                                                               | Personal Address Information Address 1                                                        |                         |   |
| Is Active                                                                                               | Address 2                                                                                     | 4                       |   |
|                                                                                                    | Address 2                                                                                     |                         |   |
| Official Address Information                                                                            |                                                                                               | _                       |   |
| Address 1 Town Hall                                                                                     |                                                                                               |                         |   |
| Address 2 8 Pudding Hollow Rd                                                                           | State Zip -                                                                                   |                         |   |
| Address 3                                                                                               | Personal Phone Information                                                                    |                         |   |
| City Hawley                                                                                             | Main Phone Ext                                                                                |                         |   |
| State MA Zip 01339 -                                                                                    | Alt Phone Ext                                                                                 |                         |   |
|                                                                                                    |                                                                                               |                         |   |
| Official Phone Information                                                                              | Mahila                                                                                        |                         |   |
| Main Phone Ext                                                                                          |                                                                                               |                         |   |
| Alt Phone Ext                                                                                           | Personal Email Information                                                                    |                         |   |
| Fax                                                                                                    | Email (click here to send)                                                                    |                         |   |
| Mobile                                                                                                  |                                                                                               |                         |   |
|                                                                                                    | Personal Disclosure Information                                                               |                         |   |
| Official Website and Email Information                                                                  | Disclose Personal Info OYes   No                                                              |                         |   |
| Web Site (click here to launch)                                                                         |                                                                                               |                         |   |
|                                                                                                    |                                                                                               |                         |   |
|                                                                                                    |                                                                                               |                         |   |
|                                                                                                    |                                                                                               |                         |   |
| User Defined Fields (for DLS only)                                                                      |                                                                                               |                         |   |
| User Defined Field 1                                                                                    |                                                                                               |                         |   |
| User Defined Field 2                                                                                    |                                                                                               |                         |   |
| User Defined Field 3                                                                                    |                                                                                               |                         |   |
| User Defined Field 4                                                                                    |                                                                                               |                         |   |

## Entering a new official using Add Person/Position Details

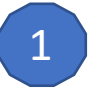

2

3

**Position Details** 

#### Person Information

Enter data in these fields:

- Position: enter the person's job title
- First, Middle and Last Name: enter the person's first and last name, and include a middle name if applicable (it's optional)
- Functional Role: if this official is the only person filling a key functional role, choose that role from the list
- Department Head: if this official is a department head, choose Yes Active is set to Yes by default for a new official. Functional Role, Salutation, Middle Name, and Suffix are optional.

#### "Official" Information sections

This data is automatically filled from the Department record. Review the information and edit the phone numbers and website if necessary.

• Email: enter the person's official email address This is important, because Gateway notifications depend on a valid official email address.

#### **Elected/Term Information**

If the official is elected or appointed, choose the appropriate radio button and enter the applicable date(s).

Election Date: if the correct election date does not appear in the list, the clerk must enter it in the Election and Meeting Dates Screen. (*This data is vitally important for officials in the Assessors department.*)

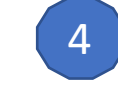

5

#### **Personal Information**

All data in this section is optional. This data will be shown publicly if *Yes* is selected in the Personal Disclosure section. *No* is the default.

#### Save

When all data has been entered, click the Save button. Note any errors at the top of the screen; they must be corrected before leaving the screen in order to save the new official's data.

| Vinitation reprint Vinitation reprint                                                                                                    | Directory<br>Person Information                                                                                                    |                                                                                                    |
|----------------------------------------------------------------------------------------------------|----------------------------------------------------------------------------------------------------|----------------------------------------------------------------------------------------------------|
| Person Information       Harded / Term Information         Processes Red       Sector Sector Red         Processes Red       Sector Sector Red         Processes Red       Sector Sector Red         Processes Red       Processes Red         Processes Red       Processes Red         Proceseses Red       Processes Red | Jurisdiction Type City/Town                                                                                                    | urisdiction Hawley - 129 V Department Accountant/Auditor V Add Person/Position Details                                                                                                    |
| Suffice       Present Made         Department Made       Vis % %         Stative       % % % %         Backers 1       Address 2         Address 2       Address 3         Cipy       Water 1         Address 2       Backers 1         Cipy       State         Cipy       State         State       2 pp (333)         Cipy       Main         State       Departmention         Nam Phone       Ext         Fax       Presonal Edomation         Nam Phone       Ext         Fax       Presonal Edomation         Nam Phone       Ext         Fax       Presonal End/Information         Number Circle       Enal Information         Number Circle       Presonal Info         Presonal Enal Information       Decise Preson         Web Endined Field Side (Stro Dis only)       Nume Pointed Field 1         User Defined Field I       User Defined Field I         User Defined Field I       New Pointed Field 1         User Defined Field I       New Pointed Field 1         User Defined Field I       New Pointed Field 1         User Defined Field I       New Pointed Vise 1 (Anteries 1 e on existing official to Dire                  | Person Information       Position     Assistant Accountant       Functional Role    Select a Functional Role       Salutation    Select a Salutation       First Name | Elected / Term Information<br>Elected / Appointed Info O Elected Appointed<br>Election Date<br>Select Election Date V<br>Appointed Date<br>[01/10/2022<br>Term Expires On Date                                                                                                    |
| Image: Address 1 information   Address 2   Address 3   Civy   Sate   Civy   Sate   Image: Civy   Sate   Image: Civy   Image: Civy   Image: Civy   Image: Civy   Image: Civy   Image: Civy   Image: Civy   Image: Civy   Image: Civy   Image: Civy   Image: Civy   Image: Civy   Image: Civy                                                                                                    | Suffix<br>Department Head O Yes  No<br>Is Active Yes No                                                                                                    | Personal Address Information Address 1 Address 2 Address 3                                                                                                    |
| State MA   State MA   Zip (2232)   Alt Phone   Ext   Alt Phone   Ext   Fax   Nobile     Personal Email Information   Enail (click here to sand)     Official Website and Email Information   Eva:   Personal Disclosure Information   Disclose Personal Info   Web Site (click here to sand)   Official / Unofficial & Official Outofficial   Email (click here to sand)   User Defined Field 1   User Defined Field 3   User Defined Field 4    Save Person  Are you adding a newly elected or appointed official to Directory, or are you correcting the data of an existing official?    Click 'Add New' to inactivate the previous official and activate the new official. Click 'Correcting or adding data to an existing official's record. Click 'CANCEL' to disca all changes.                                                                                                    | Official Address I formation Address 1 Town Hall Address 2 8 Pudding Hollow Rd Address 3 City Houday                                                                  | City City |
| Alt Phone Ext     Fax   Mobile     Official Website and Email Information   Mobile     Personal Disclosure Information   Web Site (dick here to send)     Dicidase Personal Info OYes ® No     Veb Site (dick here to send)     User Defined Fields (for DLS only)   User Defined Field 1   User Defined Field 3   User Defined Field 4     Save Person     Are you adding a newly elected or appointed official to Directory, or are you correcting the data of an existing official?   Click 'Add New' to inactivate the previous official and activate the new official. Click 'CANCEL' to disca all changes.                                                                                                    | State     MA     Zip 01339 -       Official Phone Information       Main Phone     Ext                                                                                | Plain Prone     Ext       Alt Phone     Ext       Fax     Mobile                                                                                                    |
| Web Site (dick here to sund)   Www.townofhavley.com   Official / Unofficial @ Official @ Official   Email (dick here to send)   User Defined Field 1   User Defined Field 2   User Defined Field 3   User Defined Field 4    Save Person  Are you adding a newly elected or appointed official to Directory, or are you correcting the data of an existing official?  Click 'Add New' to inactivate the previous official and activate the new official. Click 'Correctify or adding data to an existing official's record. Click 'CANCEL' to disca all changes.                                                                                                    | Alt Phone Ext Fax Fax Fax Fax Fax Fax Fax Fax Fax Fax                                                                                                    | Personal Email Information Email (click here to send) Personal Disclosure Information Disclosure Information                                                                                                    |
| User Defined Fields (for DLS only)         User Defined Field 1         User Defined Field 3         User Defined Field 4         Save Defined Field 4         Are you adding a newly elected or appointed official to Directory, or are you correcting the data of an existing official?         Click 'Add New' to inactivate the previous official and activate the new official. Click 'CANCEL' to discar all changes.                                                                                                    | Web Site (click here to launch) [www.townofhawley.com Official / Unofficial @ Official O Unofficial Email (click here to send) [www.townofnawley.com]                 |                                                                                                    |
| User Defined Field 4  Save Defined Field 4  Are you adding a newly elected or appointed official to Directory, or are you correcting the data of an existing official?  Click 'Add New' to inactivate the previous official and activate the new official. Click 'Corre if you are correcting or adding data to an existing official's record. Click 'CANCEL' to discar all changes.                                                                                                    | User Defined Fields (for DLS only) User Defined Field 1 User Defined Field 2 User Defined Field 3                                                                     | Save Berron                                                                                                    |
| Click 'Add New' to inactivate the previous official and activate the new official. Click 'Correctify you are correcting or adding data to an existing official's record. Click 'CANCEL' to discar all changes.                                                                                                    | User Defined Field 4 Save Delete                                                                                                    | Are you adding a newly elected or appointed official to Directory, or are you correcting the data of an existing official?                                                                                                    |
|                                                                                                    | 5                                                                                                    | Click 'Add New' to inactivate the previous official and activate the new official. Click 'Con<br>if you are correcting or adding data to an existing official's record. Click 'CANCEL' to disc<br>all changes.                                                                                                    |

# Replacing an official by typing over an existing record

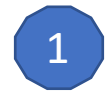

#### **Person Information**

Change data in these fields:

- First, Middle and Last Name: enter the person's first and last name, and include middle name if applicable
- Functional Role: if this official is the only person filling a key functional role, choose that role from the list
- Department Head: if this official is a department head, choose Yes Active should be Yes for an official currently serving the community. Review all fields to make sure all data applies to the new official!

#### "Official" Information sections

Review the information and edit the phone numbers and website if necessary.

• Email: enter the new person's official email address Gateway notifications depend on a valid official email address.

### Electe

#### **Elected/Term Information**

If the official is elected or appointed, choose the appropriate radio button and enter the applicable date(s). Election Date: if the correct election date does not appear in the list, the clerk must enter it in the Election and Meeting Dates Screen *This data is vitally important for officials in the Assessors department* 

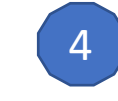

5

3

#### **Personal Information**

All data in this section is optional. If entering data here, be sure to also make a selection (Yes or No) in the Personal Disclosure section.

#### Save

When all data has been entered, click the Save button. When asked if this is a new official or a correction, click Add New. Note any errors at the top of the screen; they must be corrected before leaving the screen in order to save the new official's data.

| Jurisdiction Type    | City/Town 🗸                                     | Jurisdiction Hawley - 129                      | on/Po |
|----------------------|-------------------------------------------------|------------------------------------------------|-------|
| Person Informat      | ion                                             | Flected / Term Information                     |       |
| Position             | Assistant Accountant                            | Flected / Appointed Info O Elected   Appointed |       |
|                      |                                                 |                                                |       |
| Functional Role      | Select a Functional Role                        | Election Date    Select Election Date          |       |
| Salutation           | Select a Salutation 🗙                           |                                                |       |
| First Name           |                                                 | 01/10/2022                                     |       |
| Middle Name          |                                                 | Term Expires On Date                           |       |
| Last Name            |                                                 |                                                |       |
| Last Hame            |                                                 |                                                |       |
| Suffix               |                                                 | Personal Address Information                   |       |
| Department Head      | 🔾 Yes 💿 No                                      | Address 1                                      |       |
| Is Active            | ● Yes 🔿 No                                      | Address 2                                      |       |
|                      |                                                 | Address 3                                      |       |
| Official Address     | Information                                     |                                                |       |
| Address 1 Town H     | fall                                            |                                                |       |
| Address 2 8 Pudd     | ing Hollow Rd                                   | State Zip -                                    |       |
| Address 3            |                                                 |                                                |       |
|                      |                                                 | Personal Phone Information                     |       |
| City Hawley          |                                                 | Main Phone Ext                                 |       |
| State MA             | Zip 01339 -                                     | Alt Phone Ext                                  |       |
|                      |                                                 | Fax                                            |       |
| Official Phone In    | formation                                       | Mobile                                         |       |
| Main Phone           | 3 Ext                                           |                                                |       |
| Alt Phone            | Ext                                             | Personal Email Information                     |       |
| Fax 4                |                                                 | Email (click here to send)                     |       |
| Mobile               |                                                 |                                                |       |
|                      |                                                 | Personal Disclosure Information                |       |
| Official Website     | and Email Information                           | Disclose Personal Info OYes  No                |       |
| Web Site (click he   | ere to launch)                                  |                                                |       |
| www.townofhawley.    | .com                                            |                                                |       |
| Official / Unofficia | al 💿 Official 🔾 Unofficial                      |                                                |       |
| Email (click here t  | to send)                                        |                                                |       |
|                      |                                                 |                                                |       |
|                      |                                                 |                                                |       |
| User Defined Field   | Ids (for DLS only)                              |                                                |       |
| oser benned held     |                                                 |                                                |       |
| User Detined Field   | 12                                              |                                                |       |
| User Defined Field   | 13                                              |                                                |       |
| User Defined Field   | 14                                              |                                                |       |
| Save Delete          |                                                 |                                                |       |
| _                    | $\left( \begin{array}{c} 2 \end{array} \right)$ |                                                |       |

Director

### **Correcting data in an official's Directory record**

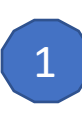

Change data in the applicable fields.

- When changing an official's <u>name</u>, Gateway will ask if this is a new official or a correction when you save.
- If this is only a correction and not a new person, **make sure you click the button labeled "Correct",** which will correct the data and make no other changes to the person's account.

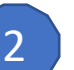

#### Save

When all data has been entered, click the Save button. When asked if this is a new official or a correction, click Correct. Note any errors at the top of the screen; they must be corrected before leaving the screen in order to save any changes to the official's data.

| Save Person                                                                                                    | ×                     |  |  |  |  |
|----------------------------------------------------------------------------------------------------|-----------------------|--|--|--|--|
| Are you adding a newly elected or appointed official to Directory, or are you correcting the<br>data of an existing official?                                                                                          |                       |  |  |  |  |
| Click 'Add New' to inactivate the previous official and activate the new official. Click 'Correct'<br>if you are correcting or adding data to an existing official's record. Click 'CANCEL' to discard<br>all changes. |                       |  |  |  |  |
| Ac                                                                                                    | dd New Correct Cancel |  |  |  |  |

Choosing "Correct" is the right choice when you're correcting something wrong in an existing official's data. If you're replacing a former official with a new person, "Add New" is the correct choice, to ensure the new official receives a new Gateway account.